## **Office of the University Registrar**

| Summer 2018 – Scheduling Deadlines<br>*Dates are subject to change* |                                                                                                    |                          |                                        |  |
|---------------------------------------------------------------------|----------------------------------------------------------------------------------------------------|--------------------------|----------------------------------------|--|
| Dates                                                               | CaneLink<br>Status                                                                                                    | Security<br>Access       | Task                                   |  |
| Friday, 08/18/2017                                                  | Closed                                                                                                    | Registrar                | Term to Term Class Roll                |  |
| 08/21/2017 - 01/19/2018                                             | Open                                                                                                    | All Schedulers           | Add, Modify, Cancel, Delete classes    |  |
| TBA – TBA                                                           | Closed                                                                                                    | All Schedulers           | (R25 Preparation & Process)            |  |
| TBA – TBA                                                           | Open                                                                                                    | School<br>Schedulers     | Add, Modify, Cancel, No Delete classes |  |
| Monday, 03/19/2018                                                  | Schedule of Classes visible & shopping Cart available to students (3-weeks prior to Registration Begins)                                                                                                    |                          |                                        |  |
| Monday, 03/26/2018                                                  | Registration Appointments visible to students<br>(2-weeks prior to Registration Begins)                                                                                                    |                          |                                        |  |
| Monday, 04/09/2018                                                  | Closed                                                                                                    | osed Registration Begins |                                        |  |
| 05/21/2018 - 06/29/2018                                             | Summer Session A                                                                                                    |                          |                                        |  |
| Wednesday, 06/27/2018                                               | Grade Roster Available To Faculty                                                                                                    |                          |                                        |  |
| Thursday, 06/28/2018                                                | Reading Day                                                                                                    |                          |                                        |  |
| Friday, 06/29/2018                                                  | Final Exams                                                                                                    |                          |                                        |  |
| Monday, 07/02/2018                                                  | Final Grades Released By Faculty In Canelink (By Noon)                                                                                                    |                          |                                        |  |
| Thursday, 07/05/2018                                                | Final Grades Available To Students In Canelink                                                                                                    |                          |                                        |  |
| 07/02/2018 - 08/10/2018                                             | Summer Session B                                                                                                    |                          |                                        |  |
| 05/21/2018 - 08/10/2018                                             | Summer Session C                                                                                                    |                          |                                        |  |
| Wednesday, 08/08/2018                                               | Grade Roster Available To Faculty Session B & C                                                                                                    |                          |                                        |  |
| Thursday, 08/09/2018                                                | Reading Day Session B & C                                                                                                    |                          |                                        |  |
| Friday, 08/10/2018                                                  | Final Exams Session B & C                                                                                                    |                          |                                        |  |
| Monday, 08/13/2018                                                  | Final Grades Released By Faculty In Canelink (By Noon) Session B & C                                                                                                    |                          |                                        |  |
| Wednesday, 08/15/2018                                               | Final Grades Available To Students In Canelink Session B & C                                                                                                    |                          |                                        |  |
| View Access Only                                                    | This access will only allow to view class sections – No modify. If user needs view security access, please submit a signed CaneLink Access Request form to <u>ITSupportCenter@miami.edu</u> using your UM email account.                                                                   |                          |                                        |  |
| Schedulers Security<br>Access                                       | This access will allow schedulers to Add, Modify, Cancel, Delete class sections for the academic school/college department. If user needs schedulers security access, please submit a signed CaneLink Access Request form to <u>ITSupportCenter@miami.edu</u> using your UM email account. |                          |                                        |  |